MANUAL DE USUARIO PORTAL DE FACTURACIÓN

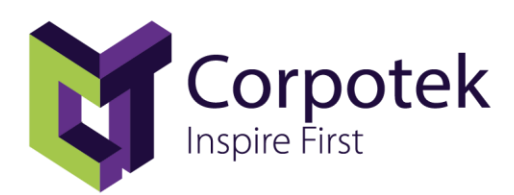

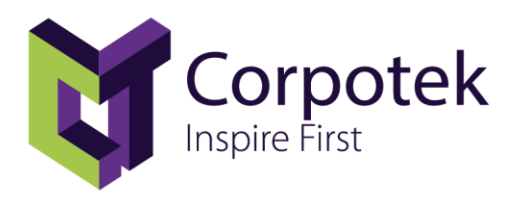

### Manual de Facturación

| * | Requisitos para ingresar                    | . 3 |
|---|---------------------------------------------|-----|
| * | Ventana principal de portal de facturación. | . 3 |
| * | Registro en el portal de facturación.       | . 3 |
| 0 | Módulo Datos Fiscales:                      | . 4 |
| * | Acceso.                                     | . 5 |
| 0 | Módulo Entregas:                            | . 5 |
| 0 | Módulo Factura:                             | . 6 |
| * | Creación de la factura.                     | . 7 |

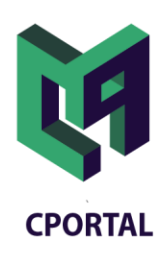

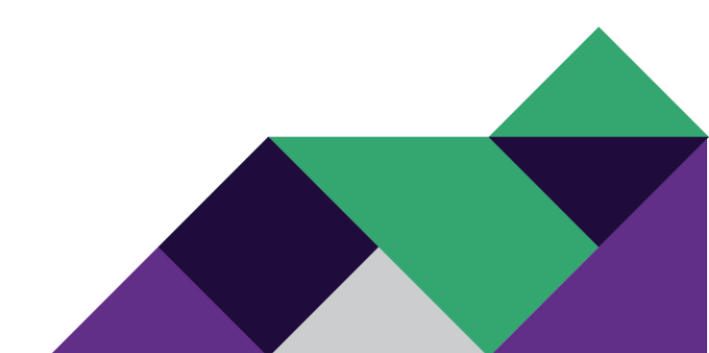

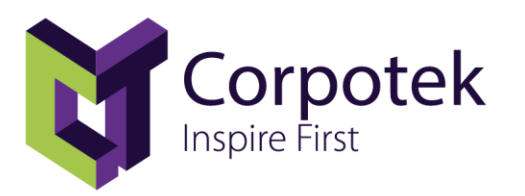

#### Requisitos para ingresar.

• **Dispositivo:** Deberá contar con un dispositivo con conexión a internet y con navegador como: Mozilla, Edge, Chrome y Safari, es necesario contar con Acrobat Reader versión 8.0.

#### Ventana principal de portal de facturación.

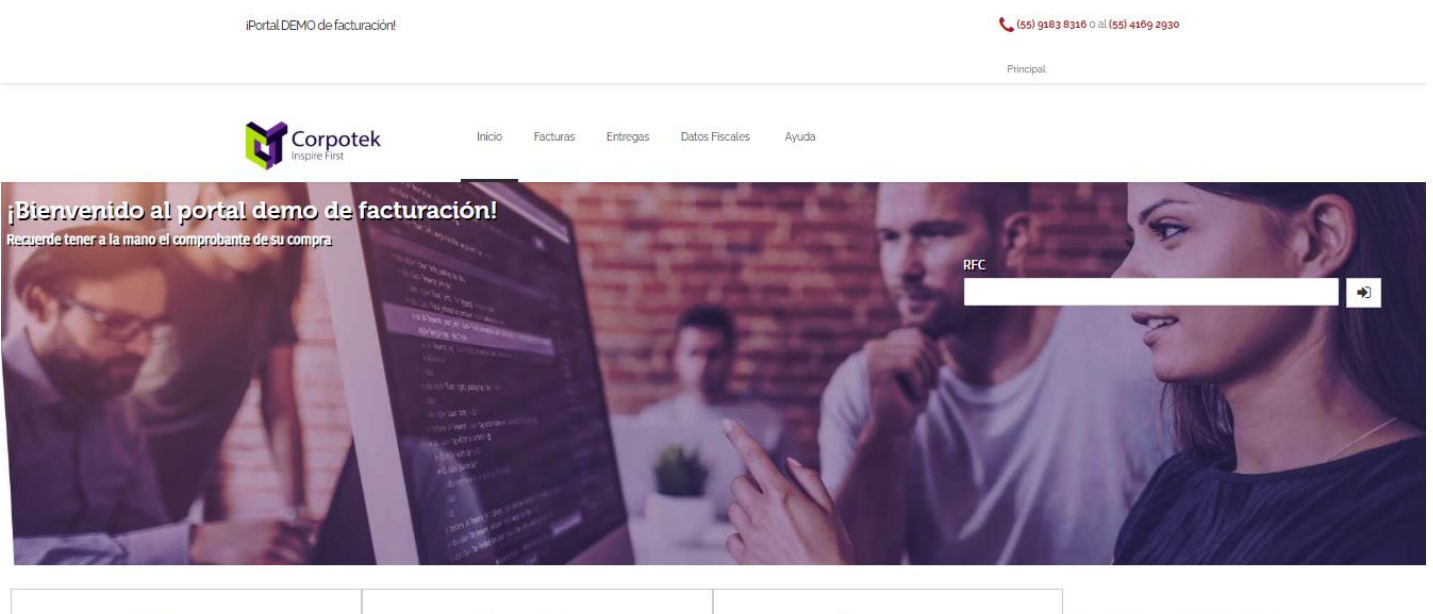

| 🛗 Vigencia                                                                                | 🛱 Emisión                                                                  | 🕒 Versión                                                                                                    | ¿Problemas con su factura? Por favor enviar un correo a<br>facturacion@corpotek.com |
|-------------------------------------------------------------------------------------------|----------------------------------------------------------------------------|----------------------------------------------------------------------------------------------------|-------------------------------------------------------------------------------------|
| La factura deberá ser emitida dentro de los 7 días naturales posteriores<br>a su entrega. | Podrá emitir la factura de sus entregas realizadas a partir de Julio 2016. | Es necesario contar con la versión 8.0 o superior de Acrobat Reader,<br>para poder ver su factura. Navegadores recomendados: Chrome,<br>Mozilla, Safari. |                                                                                     |

#### Registro en el portal de facturación.

- Deberá llevar a cabo los siguientes puntos para la creación del usuario en el portal.
  - 1. Deberá tener su RFC a la mano e ingresarlo en el cuadro donde lo solicita.
  - 2. Después de haber ingresado el RFC deberá dar clic en el botón siguiente.

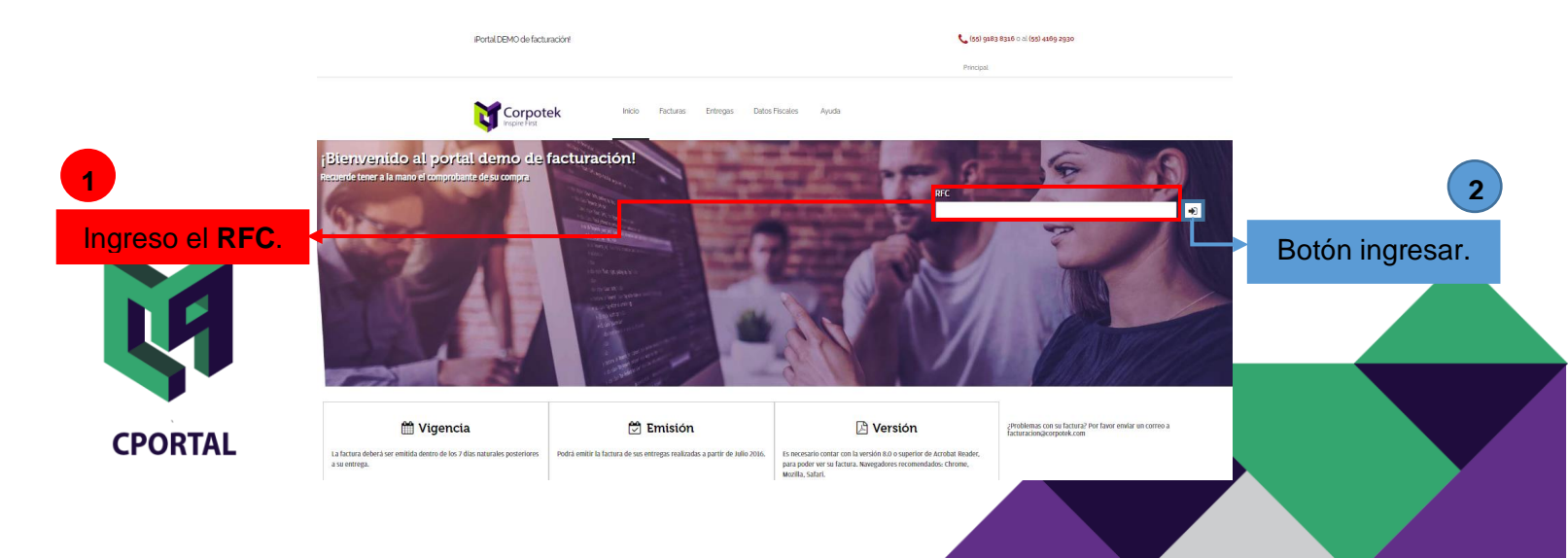

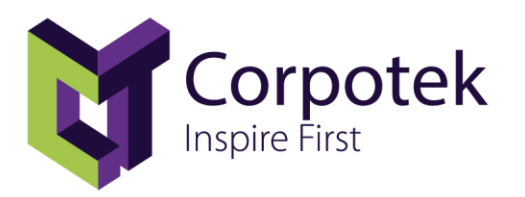

- **Módulo Datos Fiscales:** En el siguiente módulo se tendrá que llenar el formulario con los datos del cliente como se muestra en la siguiente imagen.
  - **1.** Después de dar clic en **siguiente** mandará a una nueva página en donde se tendrá que llenar el formulario con los datos mencionados.
  - 2. Para terminar el proceso tendrá que dar clic en continuar.

|                                                                                 | iPortal DEMO de facturación!            | 📞 (55) 9183 8316 o al (55) 41 | 69 2930                 |
|---------------------------------------------------------------------------------|-----------------------------------------|-------------------------------|-------------------------|
|                                                                                 |                                         | Principal                     |                         |
|                                                                                 | Corpotek Inicio Facturas Entregas Datos | Fiscales Ayuda                |                         |
| 1                                                                               | Datos del Cliente                       |                               | Potén continuar: Sirvo  |
| Formulario a llenar                                                             | Nombre o Razón Social                   | RFC                           | Boton continuar. Sirve  |
| para el alta del cliente                                                        | THAIS ARAUJO COSTA                      | AACT880202F75                 | para continuar termi-   |
| para el alta del cliente.                                                       | Tipo de persona                         | Correo Electrónico            | nar el proceso de crea- |
|                                                                                 | Persona Física 🗸 🗸                      | ricardo.gonzalez@corpolek.com | ción del perfil         |
| ,                                                                               | Contraseña                              | Confirmar Contraseña          | cion dei perm.          |
|                                                                                 |                                         |                               |                         |
| Botón Regresar: Su func<br>troceder a la página pri<br>que se guarde algún dato | ión es re-<br>ncipal sin                | REGRESAR                      | <b>←</b> ────           |

3. Por último mostrará una ventana emergente en donde mencionará que el perfil fue correctamente creado y los datos guardados, y únicamente se tendrá que dar clic en el botón **OK** para terminar con el registro del usuario.

Nota: El registro del cliente es instantáneo.

|                                                   | iPortal DEMO de facturación!                                   | L.                                       | (55) 9183 8316 o al (55) 4169 2930 |                  |                  |
|---------------------------------------------------|----------------------------------------------------------------|------------------------------------------|------------------------------------|------------------|------------------|
|                                                   |                                                                | Pr                                       | incipal                            |                  |                  |
| 3                                                 | Corpotek Inici                                                 | o Facturas Entregas Datos Fiscales Ayuda |                                    |                  |                  |
| Botón OK: Su función es<br>terminar el proceso de | Datos del Cliente                                              |                                          |                                    |                  |                  |
| creación del perfil.                              | Nombre o Razón Social<br>THAIS ARALJO COSTA<br>Tino de persona | DATOS GUARDADOS                          |                                    |                  | 3                |
|                                                   | Persona Fisica<br>Contraseña                                   | Cliente creado con éxito                 |                                    | Ventana<br>datos | emergente de     |
|                                                   | Deben coincidir ambas contraseñas                              | Deben coincidir ambas contrasehas        | CONTINUAR                          | cliente cr       | reado con éxito. |
|                                                   |                                                                |                                          |                                    |                  |                  |
| CPORTAL                                           |                                                                |                                          |                                    |                  |                  |

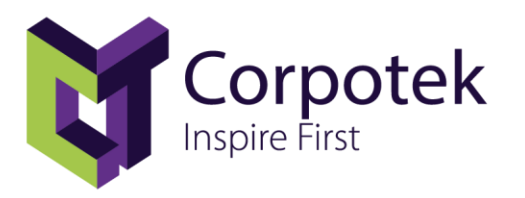

#### Acceso.

 Después de haber realizado el registro en el portal de facturación, nos re-direccionará a la ventana principal para poder ingresar con el RFC y la contraseña que se registró, al momento de ingresar.

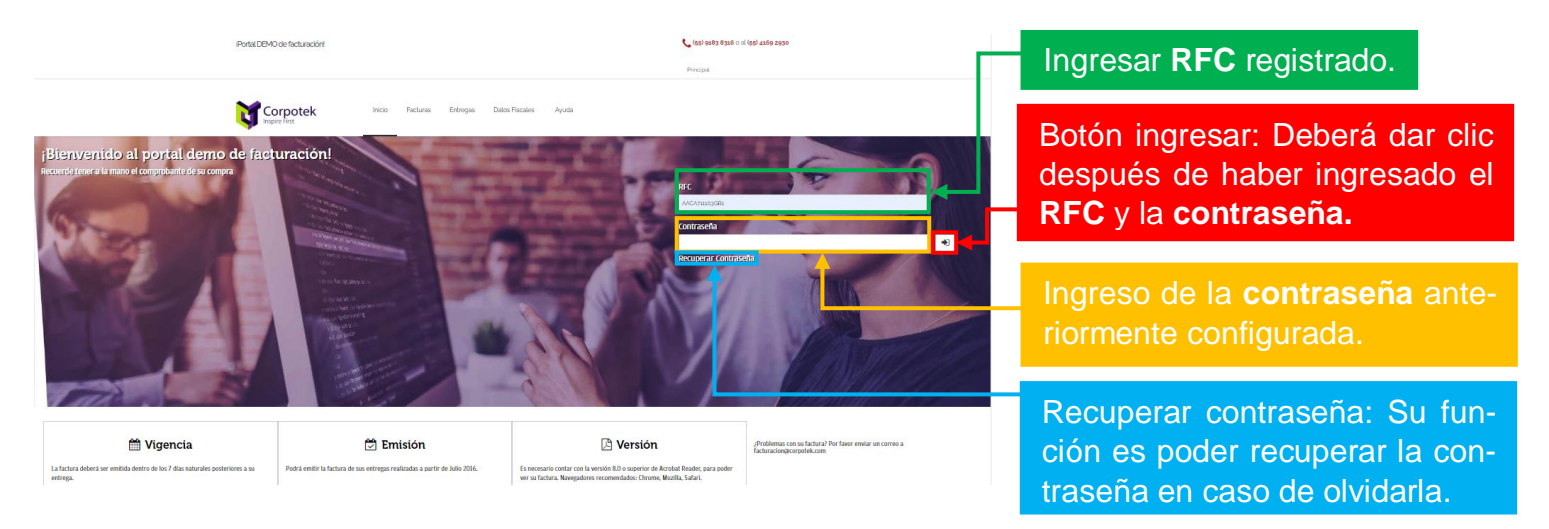

• **Módulo Entregas:** Al momento de ingresar direccionará a las entregas, las cuales las que se muestran son las que se tienen o pueden facturar.

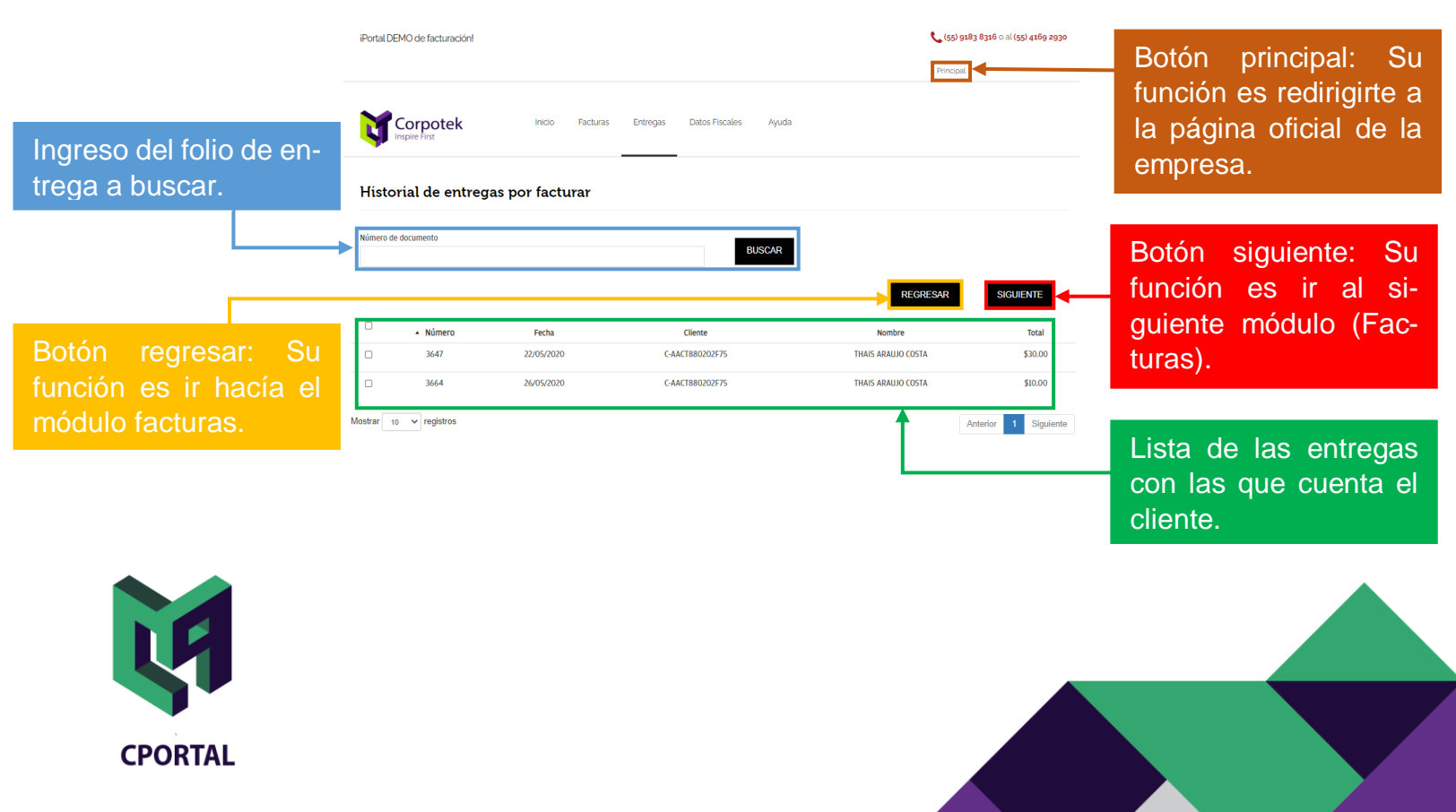

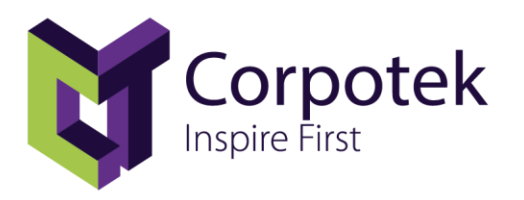

• Al momento de encontrarnos en el módulo de **Entregas** se podrá visualizar la información de cada una de estás solo con darle clic a la entrega deseada.

|                                                              |                    | Número: 12<br>Cliente: C-AACA                | iPortal DEN<br>711103GB1 | MO de facturacióni<br>1 Armando Alvarado         |                 |                           | <b>C</b> (55) 9       | 183 8316 o al (55) 4169 2930 |
|--------------------------------------------------------------|--------------------|----------------------------------------------|--------------------------|--------------------------------------------------|-----------------|---------------------------|-----------------------|------------------------------|
|                                                              |                    | Fecha: 11/09/202                             |                          |                                                  |                 |                           | Principal             |                              |
| Información del documento e                                  | entrega.           | Moneda: \$                                   |                          |                                                  |                 |                           |                       |                              |
|                                                              |                    | Comentarios:                                 | 20                       | orpotok                                          | Inicio Factura  | s Entronas Datos Fiscalos | Avaria                |                              |
|                                                              |                    | Detalles:                                    |                          | spire First                                      |                 | s anogas success          |                       |                              |
|                                                              |                    | Código Descripci<br>[-300360WJDuva Gota Flor | ión Cantida<br>r No. 2C1 | ad Precio ImpuestoImporta<br>\$42.666.83 \$42.66 |                 |                           |                       |                              |
|                                                              |                    | Subtotal: \$42.66                            |                          |                                                  |                 |                           |                       |                              |
|                                                              |                    | Impuesto: 6.83                               | Histor                   | rial de entreg                                   | as por facturar |                           |                       |                              |
|                                                              |                    | Total: \$49.49                               |                          |                                                  |                 |                           |                       |                              |
| Clic en el documento entre<br>cual se desea visualizar la ir | ega del<br>nforma- |                                              | Número de o              | documento                                        |                 | BU                        | SCAR                  | SIGUIENTE                    |
| ción.                                                        |                    |                                              | <b>•</b>                 | Número                                           | Fecha           | Cliente                   | Nombre                | Total                        |
| L                                                            |                    |                                              |                          | 12                                               | 11/09/2020      | C-AACA711103GB1           | Armando Alvarado Cruz | \$49,49                      |
|                                                              |                    |                                              | 0                        | 3808                                             | 16/07/2020      | C-AACA711103G81           | Armando Alvarado Cruz | \$140.40                     |
|                                                              |                    |                                              |                          | 3807                                             | 16/07/2020      | C-AACA711103GB1           | Armando Alvarado Cruz | \$101.24                     |
|                                                              |                    |                                              |                          | 3806                                             | 16/07/2020      | C-AACA711103GB1           | Armando Alvarado Cruz | \$64.00                      |

 Módulo Factura: En el siguiente módulo se podrán visualizar las facturas en base a entregas ya realizadas, en este módulo también se podrá generar o descargar el XML, descargar el PDF y mandar estos archivos por correo.

| En esta sección se mos-                                                                                           | iPortal DEMO de facturación!                                         |                                                                              |                                    | ¢                       | • (55) 9183 8316 o al<br>Principal                  | (55) 4169 2930                         |                                                                                                   |
|----------------------------------------------------------------------------------------------------|----------------------------------------------------------------------|------------------------------------------------------------------------------|------------------------------------|-------------------------|-----------------------------------------------------|----------------------------------------|---------------------------------------------------------------------------------------------------|
| XML" y poder descargar el archivo solicitado.                                                                     | Encipate king kindo                                                  | Facturas Entregas Datos Fiscales                                             | Ayuda                              | , [                     |                                                     |                                        | Botón Salir: Su función<br>es cerrar la sesión                                                    |
| Sección donde se mues-<br>tran las facturas en base a<br>entregas ya realizadas y la<br>información do las mismas | Historial de entregas facturad                                       | las<br>uuo                                                                   | Total<br>34200                     | XML                     | R SIGUT                                             | Enviar                                 | Botón Siguiente: Su<br>función es pasar al<br>módulo de entregas.                                 |
| En esta sección se mos-<br>trará el botón "Descargar<br>PDF" y poder descargar el                                 | 600003532 3L/08/2020<br>600003533 3L/08/2020<br>600003533 3L/08/2020 | 36191FE-602F-4321-98A8-38C1515802F0<br>A2972103-4G77-44E4-AFGA-438E0F66E08C2 | 34.20 Ge<br>10.00 Des<br>30.00 Des | nerar XML<br>cangar XML | N/A<br>Descargar PDF<br>Descargar PDF<br>Anterior 1 | N/A<br>Enviado<br>Enviado<br>Siguiente | En esta sección se mos-<br>trará el botón "Enviar"<br>para que los archivos<br>lleguen al correo. |
|                                                                                                    |                                                                      |                                                                              |                                    |                         |                                                     |                                        |                                                                                                   |

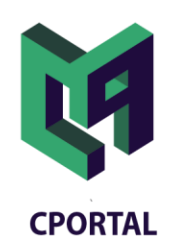

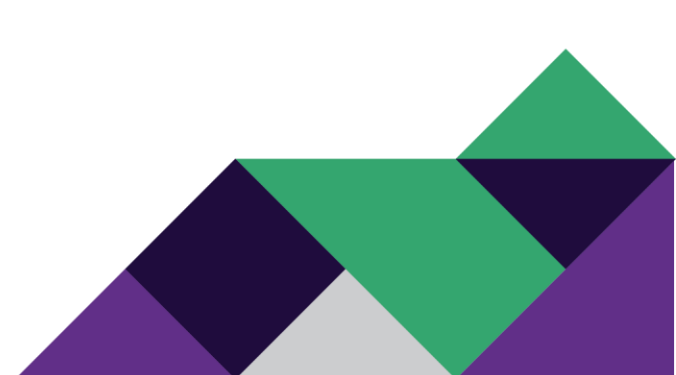

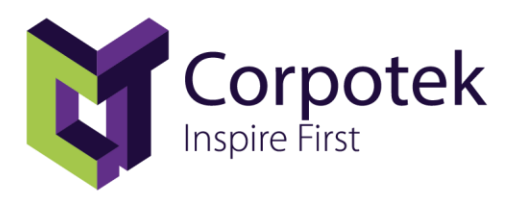

#### Creación de la factura.

- Después de haber creado el registro del cliente y haber entrado en el perfil del mismo, nos posicionaremos en el módulo de entregas en donde se podrá seleccionar la entrega a facturar.
  - 1. Deberá seleccionar la entrega a facturar.
  - 2. Deberá dar clic en el botón siguiente.

|                         | iPortal DEMO de facturación! |                  |                              | <b>(</b> (55)         | 9183 8316 o al (55) 4169 2930 |                                                          |
|-------------------------|------------------------------|------------------|------------------------------|-----------------------|-------------------------------|----------------------------------------------------------|
|                         |                              |                  |                              | Princip               | al                            |                                                          |
| Ingreso de folio de en- | Corpotek<br>Inspire First    | Inicio Fact      | uras Entregas Datos Fiscales | Ayuda                 |                               | Botón siguiente: Su fun-<br>ción es dirigirnos a la ven- |
| trega a buscar.         | Historial de entre           | gas por facturar |                              |                       |                               | tana donde se ingresan los                               |
|                         | Número de documento          |                  | BUS                          | CAR                   |                               | datos fiscales.                                          |
|                         |                              |                  |                              | REGRESAR              | SIGUIENTE                     |                                                          |
| Sección donde se mues-  | ▲<br>□ Número                | Eerba            | (liente                      | Nombre                | Total                         |                                                          |
| tran las entregas del   | 2 3809                       | 16/07/2020       | C-AACA711103GB1              | Armando Alvarado Cruz | \$179.12                      |                                                          |
| cliente a facturar.     | 3808                         | 16/07/2020       | C-AACA711103GB1              | Armando Alvarado Cruz | \$140.40                      |                                                          |
|                         | 3807                         | 16/07/2020       | C-AACA711103GB1              | Armando Alvarado Cruz | \$101.24                      | Entrega seleccionada                                     |
|                         | 3806                         | 16/07/2020       | C-AACA711103GB1              | Armando Alvarado Cruz | \$64.00                       | afacturar                                                |
|                         | 3805                         | 16/07/2020       | C-AACA711103GB1              | Armando Alvarado Cruz | \$27.00                       |                                                          |
|                         | 3646                         | 21/05/2020       | C-AACA711103GB1              | Armando Alvarado Cruz | \$230.00                      |                                                          |

- Por último después de seleccionar la entrega que se quiere facturar mostrará la siguiente ventana en donde se tendrá que llenar el formulario con los datos fiscales del cliente.
  - 1. Llenar el formulario con los datos del cliente.
  - 2. Dar clic en el botón continuar.
  - **3.** Mostrará un mensaje emergente donde menciona que la factura se creó, se timbró y fue mandado al correo correctamente y únicamente se tendrá que dar clic en el botón **OK**.

|                              | iPortal DEMO de facturación!           | 📞 (55) 9183 8316 o al (55) 4169 2930 |                              |
|------------------------------|----------------------------------------|--------------------------------------|------------------------------|
|                              |                                        | Principal                            |                              |
| Datos del cliente anterior-  | Corpotek Inicio Facturas Entregas Date | se Fiscales Ayuda                    |                              |
| mente configurados.          | Datos del Cliente                      |                                      |                              |
|                              | Nombre o Razón Social                  | RFC                                  |                              |
|                              | ARMANDO ALVARADO CRUZ                  | AACA711103GB1                        |                              |
|                              | Tipo de persona                        | Correo Electrónico                   |                              |
|                              | Persona Física 🗸                       | ricardo.gonzalez@corpotek.com        |                              |
|                              | Contraseña                             |                                      | 2                            |
| Datos fiscales del cliente a |                                        |                                      |                              |
| ingresar para facturar       |                                        |                                      | Boton continuar: Su fun-     |
| ingresar para lactarar.      | Datos fiscales                         |                                      | ción es confirmar la crea-   |
|                              | Forma de Pago                          | Método de Pago                       | ción de la factura y su tim- |
|                              | Efectivo                               | Pago en una sola exhibición 🗸 🗸      | hrada                        |
|                              | Uso                                    | Lugar de Expedición                  | Diado.                       |
|                              | Gastos en general                      | 77533                                |                              |
| CPORTAL                      |                                        | REGRESAR CONTINUAR                   |                              |
|                              |                                        |                                      |                              |
|                              |                                        |                                      |                              |
|                              |                                        |                                      |                              |

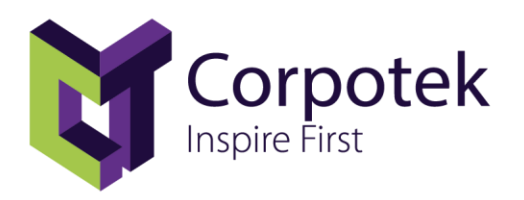

| 3                          |               | Datos del Cliente                                                 |                                                                                  |                    |
|----------------------------|---------------|-------------------------------------------------------------------|----------------------------------------------------------------------------------|--------------------|
| Mensaje emei<br>formación. | rgente de in- | Nombre o Razón Social<br>ARMANDO ALVARADO CRUZ<br>Tibo de persona | RFC<br>AACAy11103GB1                                                             | _                  |
|                            |               | Persona Fisica<br>Contraseña                                      | FACTURA TIMBRADA                                                                 |                    |
|                            |               | Datos fiscales<br>Forma de Pago<br>Efectivo                       | Los archivos de su factura han sido enviados al correo<br>electrónico registrado |                    |
|                            |               | Uso<br>Gastos en general                                          | Lugar de Expedición                                                              | REGRESAR CONTINUAR |

 Después de haber creado la nueva factura nos direccionará al módulo de Facturas en donde también se podrá descargar el formato XML y el formato PDF como ya se había mencionado anteriormente.

| iPortal DEMO de fac   | :turación!     |                                       |        |               | <b>C</b> (55) 9183 8316 o a | (55) 4169 2930 |                            |
|-----------------------|----------------|---------------------------------------|--------|---------------|-----------------------------|----------------|----------------------------|
|                       |                |                                       |        |               | Principal                   |                |                            |
| Corpc<br>Inspire hist | itek 👘         | nico Facturas Entregas Datos Piscales | Ayuda  |               |                             |                |                            |
| Historial de          | entregas factu | uradas<br>uuio                        | Total  | SAT           | LIR SIGUT                   | Enviar         | Nueva factura creada con   |
| 600003531             | 28/08/2020     |                                       | 342.00 | Generar XML   | N/A                         | N/A            | opción a descargar el for- |
| 600003532             | 31/08/2020     | 36191FE1-602F-4321-98A8-3BC1515BD2F0  | 10.00  | Descargar XML | Descargar PDF               | Enviado        | mato XML y PDF.            |
| 600003533             | 31/08/2020     | A2972103-4CF7-44E4-AF6A-E3BE0F6E08C2  | 30.00  | Descargar XML | Descargar PDF               | Enviado        |                            |
| 600003534             | 10/09/2020     | EE2AA84C-CF34-4E99-AC3D-78A7B7F89ACC  | 179.12 | Descargar XML | Descargar PDF               | Erwiado        | <b>←</b> ────┘             |
|                       |                |                                       |        |               |                             | _              |                            |

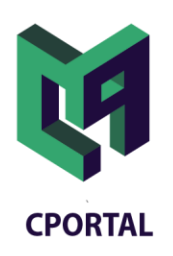

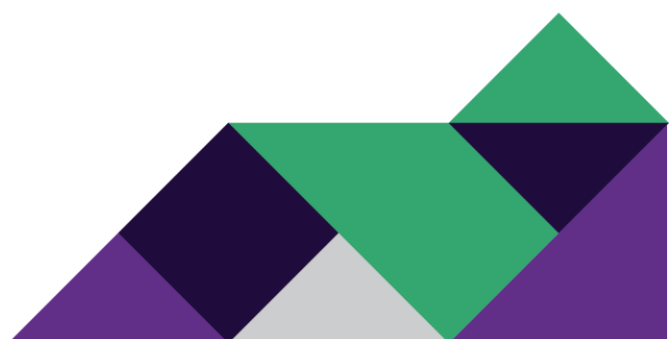